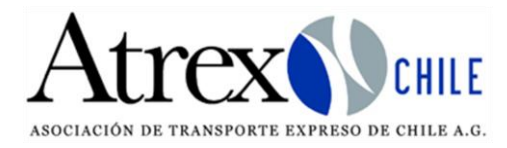

## Sistema respaldo archivos depuración Área Informática Atrex Chile A.G.

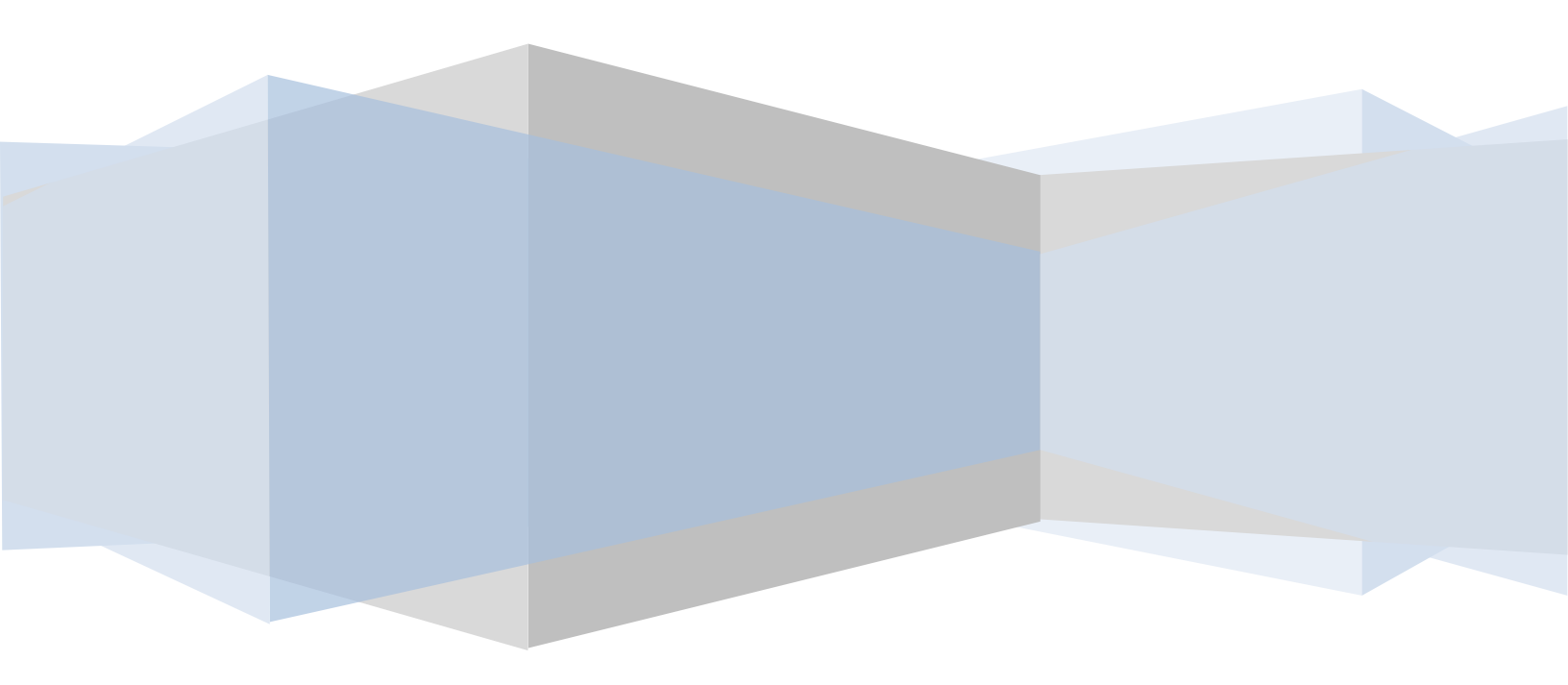

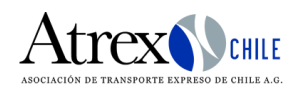

## Formulario respaldo documento depuración

1. Acceso a formulario Respaldo de archivos depuración. Se cuenta con un video de ejemplo el cual se puede encontrar en el apartado de Tutoriales y videos en sistema Manifiesto.

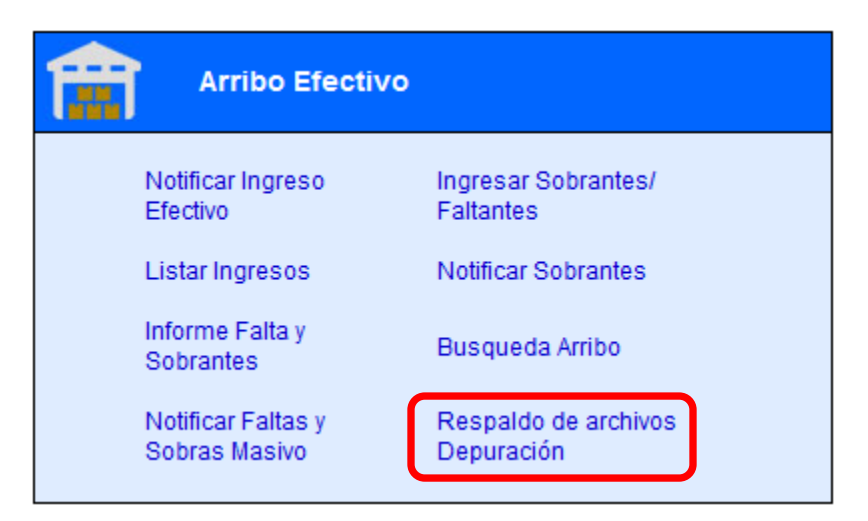

Imagen 1 acceso formulario

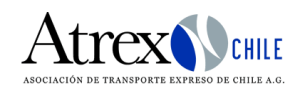

2. En la siguiente imagen se muestra un ejemplo de archivos respaldados. Estos son tres archivos distintos, un respaldo por el encabezado, un archivo respaldado por guía y uno por Dips. Estas son las tres modalidades que se permiten respaldar de documentos timbrados.

| 40                                                                                                    | ) 🔶                                                        |                     | Sistema Manifiestos       |                   |                  |                          |                     |           |                     |                   |                      |       |  |  |
|----------------------------------------------------------------------------------------------------|------------------------------------------------------------|---------------------|---------------------------|-------------------|------------------|--------------------------|---------------------|-----------|---------------------|-------------------|----------------------|-------|--|--|
| Registro del (                                                                                                    | Operador (logii                                            | <b>ı):</b> atxadmin |                           |                   |                  |                          |                     |           |                     |                   |                      |       |  |  |
| Ingreso Doc                                                                                                    | umento Dep                                                 | urado               |                           |                   |                  |                          |                     |           |                     |                   |                      |       |  |  |
| IdMawb:                                                                                                    |                                                            |                     | N° Manifiesto:            |                   |                  | Awb:                     |                     |           |                     | Dips:             |                      |       |  |  |
| Ingrese Número de la Guía Madre                                                                                                    |                                                            |                     | Ingrese Número manifiesto |                   |                  | Ingrese Guía             |                     |           |                     | Ingrese Dips      |                      |       |  |  |
| Fecha manifiesto desde:                                                                                                    |                                                            |                     | Fecha manifiesto hasta:   |                   |                  | Solo Mawb Respaldadas: 🗹 |                     |           |                     |                   |                      |       |  |  |
| Buscar desde                                                                                                    |                                                            |                     | Buscar ha                 | ista Borra        |                  |                          |                     |           |                     |                   |                      |       |  |  |
| Buscar                                                                                                    | impiar Formulari                                           | io                  |                           |                   |                  |                          |                     |           |                     |                   |                      |       |  |  |
|                                                                                                    | Encabezado                                                 | Guía                | Dips                      | Cantidad Guías Ma | ster Fecha Ingre | eso Documento            | Ver                 | Tipo Arch | ivo Usuario Documer | nto Tipo Depurado | Observación          |       |  |  |
| Detalle Guías                                                                                                    | 369-91158303<br>Manifiesto: 122343<br>Fecha: 23/09/2024 1: | 1:00                |                           | 1861              | 01/10/20         | 24 11:25                 | Ver Doc. Manifiesto | o .pdf    | atxadmin            | MANIFIESTO        |                      |       |  |  |
| Detalle Guías                                                                                                    | 369-91158303<br>Manifiesto: 122343<br>Fecha: 23/09/2024 1: | 99M002<br>1:00      | 815967                    | 1861              | 01/10/202        | 24 11:27                 | Ver Doc. HAWB       | -jpa      | atxadmin            | HAWB              |                      |       |  |  |
| Detalle Guías                                                                                                    | 02352969884<br>Manifiesto: 754522<br>Fecha: 04/09/2024 1:  | 1:44                | 99000                     | 1789 736          | 01/10/202        | 24 12:43                 | Ver Doc. Dips       | .pdf      | atxadmin            | DIPS              |                      |       |  |  |
|                                                                                                    |                                                            |                     |                           |                   |                  |                          |                     |           |                     |                   |                      |       |  |  |
| Imagen 2 Resultado archivos respaldados<br>Cuando el archivo es PDF al<br>presionar el botón de "Ver Doc."<br>Se abrirá un a previsualización<br>documento. |                                                            |                     |                           |                   |                  |                          |                     |           |                     | )c."<br>า         |                      |       |  |  |
| 🍅 impres                                                                                                    | ionCo.aspx -                                               | — Mozilla I         | Firefox                   |                   |                  |                          | _                   |           | ×                   |                   |                      |       |  |  |
| O A                                                                                                    | https:// <b>cou</b>                                        | uriers.cl/A         | trex/Me2                  | 008/Manifie       | stos/impr        | esionCo                  | aspx?idmav          | vb=3 🟠    | ≡                   | En previs         | ualizació            | on se |  |  |
|                                                                                                    | 1 de 1                                                     |                     | - +                       | Aumento auto      | omático          | ~                        | <i>⊉</i> 1          |           | : >                 | permite documer   | descarga<br>nto. Las | r     |  |  |
|                                                                                                    |                                                            |                     |                           |                   |                  | 🖨 Im                     | primir              |           |                     | imágene:          | s se desc            | argar |  |  |
| Guardar                                                                                                    |                                                            |                     |                           |                   |                  |                          |                     | previsual | previsualizar.      |                   |                      |       |  |  |
| O = SDECO = Jacaste uppdraid = Guie Terrentele:                                                                                                    |                                                            |                     |                           |                   |                  |                          |                     |           |                     |                   |                      |       |  |  |

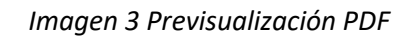

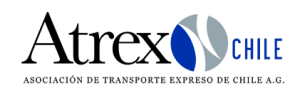

3. Búsqueda de documentos: en este formulario se puede filtrar por encabezado, N° Manifiesto, guías, dips o fechas. En grilla se muestra Encabezado con su total de guías y botones de ingreso documento y detalle de guías.

| <b>⇔</b> Ø ⇒                                                                                                    | S                                                                                           | istema M                                   | lanifiest                  |                  | Atrex () CHILE    |               |             |  |  |
|----------------------------------------------------------------------------------------------------|---------------------------------------------------------------------------------------------|--------------------------------------------|----------------------------|------------------|-------------------|---------------|-------------|--|--|
| Registro del Operador (login): atxadn<br>Ingreso Documento Depurado<br>IdMawb:<br>Ingrese Número de la Guía Madre | nin<br>N° Manifiesto:                                                                       | sto                                        | Awb:                       |                  | Dips:             | Dips:         |             |  |  |
| Fecha manifiesto desde:<br>06/03/2024<br>Buscar Limpiar Formulario                                                | Fecha manifiesto hasta:   24/04/2024                                                        | Borrar Fechas                              | Solo Mawb Res              | spaldadas: 🗌     |                   |               |             |  |  |
| Detalle<br>reporte                                                                                                | Guía   Dips   Cantidad Guías N     33   33     Imagen 4 búsqu     greso Documento PDF - Ima | Master Pecha Ing                           | nento para .               | Ver Tipo Archivo | Usuario Documento | Tipo Depurado | Observación |  |  |
| En                                                                                                    | cabezado:<br>369-87950951<br>omentario (Opcional):                                          | MANIFIEST<br>MANIFIEST<br>MANIFIES<br>HAWB | ción (Manifies<br>D<br>STO | ~                |                   |               |             |  |  |
| Búsqueda de<br>documento<br>en equipo.                                                                            | juntar Documento:<br>kaminar) Ningún archivo s                                              | eleccion ado.                              | In gresar D                | locumento C      | ancelar           |               |             |  |  |

Imagen 5 formulario adjuntar documento.